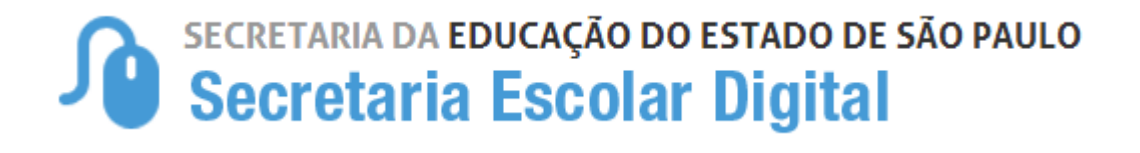

# Tutorial

# Inscrição de Deslocamento/Transferência presencial e on-line

2024

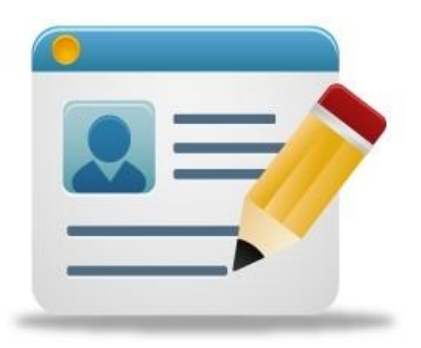

# Introdução:

A Resolução de Matrícula Antecipada, estabelece critérios para o processo de deslocamento de estudantes da rede pública, que ocorrerá no período de **02-01-2024 a 05-01-2024**, com vistas ao pleno atendimento à demanda do Ensino Fundamental e Ensino Médio, na rede pública de ensino do Estado de São Paulo.

### Processo de Deslocamento:

**INSCRIÇÃO POR DESLOCAMENTO** - Procedimento utilizado para registro da solicitação de mudança de escola, efetuada pelo responsável, antes do início do ano letivo. São duas as modalidades de inscrição de deslocamento:

**Com alteração de endereço / Transferência** – pedidos de transferência de alunos que mudaram de endereço e precisam de uma vaga na escola mais próxima da sua residência (escola que atende ao setor).

De acordo com as Resoluções de Matrícula Antecipada, serão aceitos como comprovantes de residência os seguintes itens, a seguir relacionados:

- a. Contas de água, gás, energia elétrica ou telefone (fixo ou móvel);
- b. Contrato de aluguel em vigor, com firma do proprietário do imóvel reconhecida em cartório, acompanhado de um dos comprovantes de conta de água, gás, energia elétrica ou telefone em nome do proprietário do imóvel;
- c. Declaração do proprietário do imóvel confirmando a residência, com firma reconhecida em cartório, acompanhada de um dos comprovantes de conta de água, gás, energia elétrica ou telefone em nome do proprietário do imóvel; (anexo)
- d. Declaração anual de IRPF;
- e. Demonstrativo/comunicado do INSS ou da SRF;
- f. Contracheque emitido por órgão público;
- g. TRCT Termo de Rescisão do Contrato de Trabalho;
- h. Boleto bancário de mensalidade escolar, de mensalidade de plano de saúde, de condomínio ou de financiamento habitacional;
- i. Fatura de cartão de crédito;
- j. Extrato/demonstrativo bancário de outras contas, corrente ou poupança;
- k. Extrato/demonstrativo bancário de empréstimo ou aplicação financeira;
- I. Extrato do FGTS;
- m. Guia/carnê do IPTU ou IPVA;
- n. CRLV Certificado de Registro e Licenciamento de Veículos;
- o. Infração de trânsito;
- p. Laudo de avaliação de imóvel pela CAIXA;
- q. Escritura ou Certidão de Ônus do imóvel;
- r. Declaração firmada pelo próprio interessado ou por procurador bastante, conforme Lei 7.115/1983. **(anexo)**

Sem alteração de endereço / Intenção de Transferência - por interesse particular/pessoal do próprio estudante, ou de seus responsáveis, sem direito ao transporte escolar gratuito. Ou seja, são pedidos de alunos que tem o interesse na UE, mas NÃO SÃO DO SETOR., não sendo necessário haver mudança de endereço para se efetivar a inscrição na escola pretendida

Sendo que, mesmo se efetivando a inscrição, o estudante deverá permanecer frequente na escola de origem, aguardando a comunicação ou resultado na consulta on-line, pela escola de destino, sobre a disponibilidade da vaga solicitada.

<u>Observação:</u> Se a UE pretende inscrever um aluno do setor que não mudou de endereço e não estava matriculado na escola ou que a escola de origem já mudou o comprovante de endereço e dados da SED para o ano de 2024, como é um aluno que pertence a rede física da unidade, deve-se lançar um pedido de Deslocamento COM mudança de endereço atualizando apenas a geolocalização do aluno na SED, e não inscrever o pedido como SEM mudança de endereço, já que a SED entenderá a inscrição como Intenção de Transferência e que este aluno não tem prioridade de atendimento legal, ou seja, é o último critério na compatibilização automática da escola.

#### Cadastro do pedido de deslocamento na SED:

É possível realizar a inscrição de deslocamento nas modalidades presencial e online, da seguinte forma:

**Presencial:** Poderá ser realizado em qualquer escola pública do Estado, pois toda escola consiste em um posto de inscrição, e ainda, nos postos do Poupatempo. Sendo que o deslocamento por interesse, deverá ser realizado diretamente na unidade escolar de preferência ou Diretoria de Ensino.

**Online:** Por meio da plataforma SED, somente para estudantes da **rede estadual**, com acesso pelo perfil do responsável cadastrado ou aluno maior de 18 anos de idade.

#### Inscrição de Deslocamento: Pedido Presencial

**Passo 1 – Acesso –** Plataforma SED, por meio do link: <u>https://sed.educacao.sp.gov.br</u>

Gestão Escolar > Cadastro de Alunos > Movimentação > Deslocamento/Transferência.

| Inscrição de Movimentação |                     |
|---------------------------|---------------------|
|                           | + Inscrição         |
| Pesquisa Por:             | RA •                |
| Ano Letivo:               | 2022                |
| Tipo Movimentação:        | SELECIONE           |
| RA:                       | . / SP .            |
|                           | Q. Pesquisar Limpar |

Passo 2 – Clique em "+" Inscrição:

| Inscrição de Movimentação |                     |
|---------------------------|---------------------|
|                           | + inscrição         |
| Pesquisa Por:             | RA •                |
| Ano Letivo:               | 2022                |
| Tipo Movimentação:        | SELECIONE           |
| RA:                       | • / SP •            |
|                           | Q. Pesquisar Limpar |

**Passo 3** – Informe o ano letivo de 2024 e o R.A do (a) estudante, os dados da matrícula atual serão preenchidos automaticamente, devendo ser informados os dados do deslocamento.

| Inscrição                                         |                   |
|---------------------------------------------------|-------------------|
| Diretoria:                                        | NORTE 1 -         |
| Municipio:                                        | SELECIONE         |
| Rede de Ensino:                                   | SELECIONE •       |
| Escola:                                           | SELECIONE •       |
| Unidade:                                          | SELECIONE •       |
| Tipo de Ensino:                                   | SELECIONE •       |
| Série:                                            | SELECIONE •       |
| Tipo Movimentação:                                | SELECIONE •       |
| Motivo:                                           | SELECIONE •       |
| Interesse pelo turno integral?                    |                   |
| Interesse pelo Ensino Técnico Profissionalizante? |                   |
| Necessidade pelo periodo Noturno?                 |                   |
|                                                   | +Adicionar Vottar |

**Passo 4** – após preenchidos, clicar em "adicionar", na tela de inscrição de movimentação para finalizar a inscrição.

## Inscrição de Deslocamento: Pedido Online

Passo 1 - Acesso - Plataforma SED, por meio do link: https://sed.educacao.sp.gov.br, com o login do responsável ou estudante maior de 18 anos.

Passo 2 - Clique no menu esquerdo, na aba gestão escolar, conforme segue:

Gestão Escolar > Inscrição de deslocamento/transferência on-line

| Secretaria da Educação<br>Secretaria Esco                                   | do estado de são paulo<br>lar Digital |             | E-ma       | E-meil Institucional (via Kicrus<br>I Institucional (via Geogle):<br>Mous Imanii 7 Ovisian | Ola, JANATINA HAGBO<br>Voce esta logado como: itersponsave<br>ott) |
|-----------------------------------------------------------------------------|---------------------------------------|-------------|------------|--------------------------------------------------------------------------------------------|--------------------------------------------------------------------|
| Q: Acesso rápido                                                            | Plataforman da SEDUC                  |             |            |                                                                                            | Notificações                                                       |
| Alano -<br>Diano de Classie -                                               | Ranco de Talentes                     | Cardoda + 1 | 16         | Service Constitutes (*                                                                     |                                                                    |
| Dados do Responsável<br>Enviar Natificações                                 | Digris de Came                        | COALNET **  | R          | Carl Hand Street Barry                                                                     |                                                                    |
| Inscrição de<br>Desicoamento/Transferência Cristee<br>Interesse Rematricula | Partial SEDUC *                       | Detaiet #   | <u>∕</u> 0 |                                                                                            |                                                                    |
| Registro de Ocorrências                                                     | Mural de Aviece                       |             |            |                                                                                            |                                                                    |

**Passo 3** - Ao clicar em "Inscrição de deslocamento/transferência", serão exibidos os dados cadastrados do responsável.

**Passo 4 –** Após conferir os dados, o responsável também deve verificar o nome dos estudantes e clicar no botão "confirmar dados".

**OBS:** Neste momento não é possível efetuar nenhuma alteração de dados, essa possibilidade somente se dá por meio da ficha do aluno.

| Inscrição Online - Editar Dados Responsável                          |                                             |
|----------------------------------------------------------------------|---------------------------------------------|
| Antes de realizar a inscrição on-line, por favor verifique se os dad | tos de telefone e e-mail estão atualizados. |
| Dados do Responsável                                                 |                                             |
| Origem:                                                              | Brasileiro -                                |
| RNE:                                                                 |                                             |
| CPF:                                                                 | XXXXXXXXXXXXX                               |
| RG / DIG / UF:                                                       | XXXXXXXX 2 SP *                             |
| Nome:                                                                | JANAINA MAGRO                               |
| Sexo:                                                                | Feminino -                                  |
| Estado Civil:                                                        | Soiteiro +                                  |
| E-mail:                                                              | responsavel@gmail.com                       |
| Data de Nascimento:                                                  | xx/xx/xxxx                                  |
| Cidade / UF (Nasc.):                                                 | SAO PAULO · SP ·                            |
| Pais (Nasc.):                                                        | Brasil •                                    |

| Endereço Residencial |                     |         |          |                    |              |                        |
|----------------------|---------------------|---------|----------|--------------------|--------------|------------------------|
|                      | Tipo Logradouro:    | Urbana  | •        |                    |              |                        |
|                      | Endereço / Nº:      | RUA PR  | ROFESSO  | R                  | 151          |                        |
|                      | Complemento:        |         |          |                    |              |                        |
|                      | Bairro:             | XXXXXXX | XXXX     |                    |              |                        |
|                      | CEP:                | XXXXXX  | -xxx     |                    |              |                        |
|                      | Cidade / UF:        | SAO PA  | VULO     |                    | * SP *       |                        |
|                      | Latitude/Longitude: | -23,543 | 33686828 | 61 / -46,50315     | 509399414    |                        |
| Telefone             |                     |         |          |                    |              |                        |
| Tipo                 | DDD                 |         |          | Número             |              | Complemento            |
| Residencial          | 11                  |         |          |                    |              |                        |
| Responsável por      |                     |         |          |                    |              |                        |
| Nome do Aluno        | RA                  | Dig. RA | UF RA    | Data de Nascimento |              | Nome da Mãe            |
| KETHELLEN NASCIMENTO |                     | 6       | SP       | 26/06/2004         | ROSIMEIRE CR | ISTINA DO NASCIMENTO   |
| LUCAS BERTINI        |                     | 6       | SP       | 22/03/2005         | LILIA        | N DE ALMEIDA           |
| PIETRO HENRIQUE      |                     | 8       | SP       | 24/01/2008         | FABIANA (    | E PAULA                |
| RAFAEL DOS SANTOS    |                     | Х       | SP       | 05/01/2013         | JESSI        | CA CILENE              |
|                      |                     |         |          | [                  |              | Confirmar Dados Voltar |

Passo 5 – O sistema apresentará a tela de confirmação de dados.

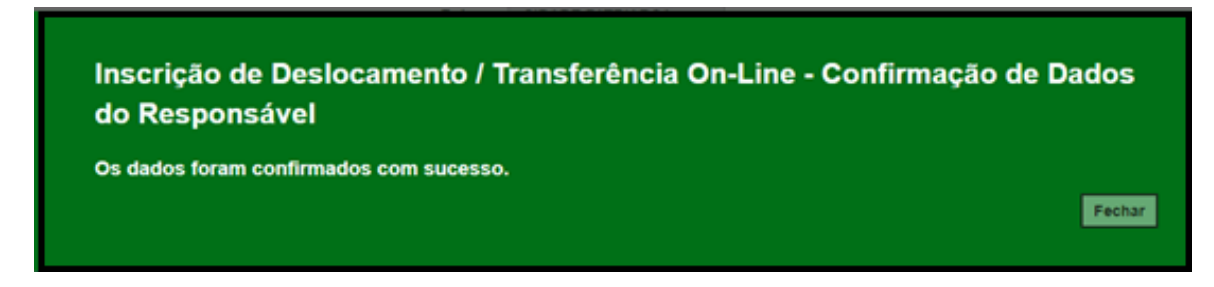

Passo 6 - Selecione o estudante e clique no botão +

| Inscrição de                | Des | slocamento/Transf    | erência Oı                             | nline                  |                          |                       |                           |
|-----------------------------|-----|----------------------|----------------------------------------|------------------------|--------------------------|-----------------------|---------------------------|
|                             |     | Ano Letivo           | 2021                                   |                        |                          |                       |                           |
|                             |     | CPF Responsave       | XXX.XXX.XXX                            |                        |                          |                       |                           |
|                             |     |                      |                                        |                        |                          |                       | Q Pesquisar Limpar        |
| X<br>Mostrar 10 - registros |     |                      |                                        |                        |                          | n                     | Escolher Colunas          |
| Nome Responsável            | 14  | Nome Aluno 11        | RA []                                  | Adicionar Inscrição 11 | Visualizar Inscrição 🛛 🕸 | Excluir Inscrição 🛛 🕴 | Comprovante Inscrição 🛛 🕸 |
| JANAINA MAGRO               |     | KETHELLEN NASCIMENTO | X00000000 - 6 / SP                     | +                      |                          |                       |                           |
| JANAINA MAGRO               |     | LUCAS BERTINI        | XXXXXXXXXXXX · 6/SP                    | +                      |                          |                       |                           |
| JANAINA MAGRO               |     | PIETRO HENRIQUE      | XXXXXXXXXXXXXXXXXXXXXXXXXXXXXXXXXXXXXX | +                      |                          |                       |                           |
| JANAINA MAGRO               |     | RAFAEL DOS SANTOS    | XXXXXXXXXXXXXXXXXXXXXXXXXXXXXXXXXXXXXX | + <                    |                          |                       |                           |
| Registros 1 a 4 de 4        |     |                      |                                        |                        |                          |                       | Anterior 1 Seguinte       |

**Passo 7 –** Conferir os dados do estudante, selecionar o tipo movimentação, tipo de transferência (**com ou sem alteração de endereço**) e motivo.

| Inscrição Online - Adicionar Nova Inscriçao | ×                                              |
|---------------------------------------------|------------------------------------------------|
| Resultado preliminar de matrícula 2021      |                                                |
| Ano Letivo:                                 | 2021                                           |
| Nome do Aluno:                              | RAFAEL DOS SANTOS                              |
| RA:                                         | X0000000X -X/SP                                |
| Diretoria:                                  | NORTE 2                                        |
| Escola:                                     | MIGUEL VIEIRA FERREIRA DR                      |
| Município:                                  | SAO PAULO                                      |
| Turma:                                      | 3° ANO B INTEGRAL ANUAL                        |
| Dados da Nova Inscrição:                    |                                                |
| Tipo Movimentação:                          | DESLOCAMENTO -                                 |
| Tipo Transferencia:                         | INSCRIÇÃO COM ALTERAÇÃO DE ENDEREÇO DO ALUNO 👻 |
| Motivo:                                     | MUDANÇA DE ENDEREÇO -                          |

**Passo 8 – Na opção "Com alteração de endereço"**, inserir o novo endereço do estudante e realizar a geolocalização. O responsável/estudante terá duas opções para escolher a unidade escolar: Listagem de escolas e Escolas mais próximas.

| Endereço Residencial:             |                                                 |
|-----------------------------------|-------------------------------------------------|
| CEP:                              | 03552060 Q Buscar CEP                           |
| Localização/Zona de Residência:   | Urbana 👻                                        |
| Localização Diferenciada:         | Não está em área de localização diferenciada 🔹  |
| Endereço - №:                     | Rua Professor Tito Novals 151                   |
| Complemento:                      | casa                                            |
| Bairro:                           | Patriarca                                       |
| Cidade - UF:                      | SAO PAULO - SP                                  |
| Latitude/Longitude:               | -23.5359731 / -46.5031205 <b>Q Geolocalizar</b> |
| Pesquisa Por:                     | Listagem de Escolas 👻                           |
| Município:                        | SAO PAULO -                                     |
| Escola:                           | MENOTTI DEL PICCHIA POETA                       |
| Unidade:                          | COROATA, 540, RUA, 03557010, JARDIM HERCILIA 🝷  |
| Interesse pelo turno integral?    |                                                 |
| Necessidade pelo período Noturno? |                                                 |
| ×                                 |                                                 |
| Mostrar 10 + registros            | Filtro                                          |
| Selecionar 1ª Escola              | 11 Tipo de Ensino 11 Serie 11                   |
| MENOTTI DEL PICCHIA POE           | TA ENSINO FUNDAMENTAL DE 9 ANOS 3               |

Passo 9 – Realizar a Geolocalização

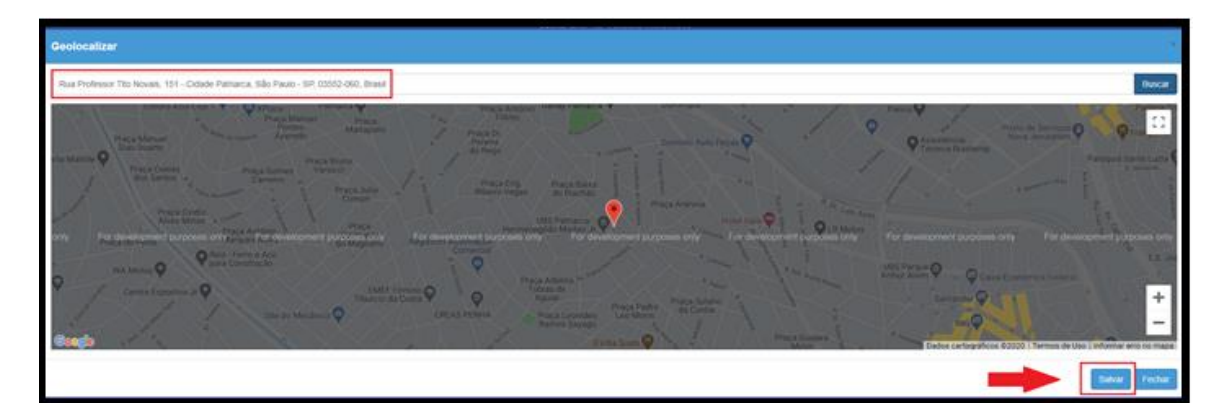

Passo 10 – Selecionar a escola mais próxima

| Escolas próximas - RAFAEL DOS SANTOS                                                                                                    |                                                                                                    |
|----------------------------------------------------------------------------------------------------|----------------------------------------------------------------------------------------------------|
| Image: State of the state of the state o | Excele Mark Hoeman<br>Minor Intel Index Analysis<br>A Cong Databased Received<br>Received Received Received<br>Received Received Received Received<br>Minor Received Received Received<br>Minor Received Received Received<br>Minor Received Received Received<br>Minor Received Received Received<br>Minor Received Received Received<br>Minor Received Received Received<br>Minor Received Received Received<br>Minor Received Received Received Received<br>Minor Received Received Received Received Received<br>Minor Received Received R |
|                                                                                                    | Pechar                                                                                                    |

#### Passo 11 - NOVO ENSINO MÉDIO - Na opção "Intenção de Transferência"

**ATENÇÃO:** Somente o selecionar o Tipo de Ensino "*Novo Ensino Médio*", Série "2° *série*", Tipo de Movimentação "*Intenção de Transferência*", e motivo "*interesse do aluno*" será habilitado o campo <u>Itinerário Formativo</u>, direcionando para o campo de escolha do Itinerário de Interesse, por ordem de preferência:

OBS: Todos os IFs devem ser preenchidos com a ordem de preferência, caso o contrário, apresentará uma tela de impedimento na continuidade da inscrição.

| Deve escolher a Ordem de Preferência para cursar o Itinerário.<br>Fechar |                                                                                   |                                                              |                                |                         |                                           |  |  |
|--------------------------------------------------------------------------|-----------------------------------------------------------------------------------|--------------------------------------------------------------|--------------------------------|-------------------------|-------------------------------------------|--|--|
| olha de Iti<br>erários que a<br>colha a ordem de                         | nerário Formativo -<br>Escola ELMOZA ANTONIO<br>e preferência que deseja cursa    | Editar<br>JOAO PROFA oferta.<br>r os itinerários formativos. |                                |                         |                                           |  |  |
| Turno                                                                    | Tipo de Aprofundamento                                                            | Área do Conhecimento                                         | Aprofundamento Curricular      | Ordem de<br>Preferência | Visualizar descrição<br>(Ementa) Estudant |  |  |
| DIURNO                                                                   | Ciências da Natureza                                                              | Ciências da Natureza                                         | Itinerário Ciência da Natureza | Selecione •             | Download                                  |  |  |
| DIURNO                                                                   | Ciências Humanas                                                                  | Ciências Humanas                                             | Itinérário Ciências Humanas    | Selecione •             | Download                                  |  |  |
| DIURNO                                                                   | Linguagens                                                                        | Linguagens                                                   | Itinerário Linguagens          | Selecione •             | Download                                  |  |  |
|                                                                          | Novotec Expresso                                                                  | Administração                                                | Itinerário Administração       | Selecione *             | Download                                  |  |  |
| DIURNO                                                                   | NOTURNO Nototec Integrado Informática Itinerário Informática Selecione • Download |                                                              |                                |                         |                                           |  |  |

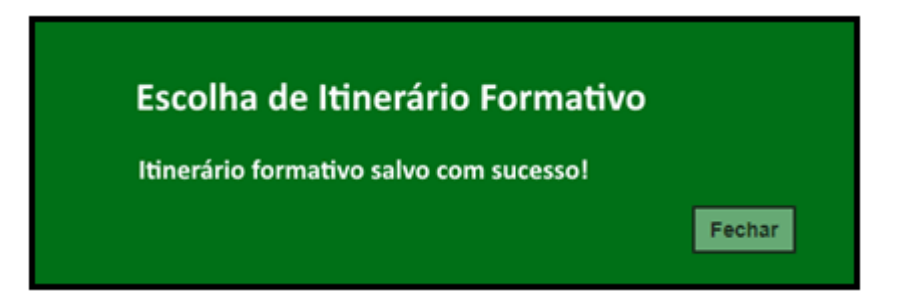

Passo 12 - Após clicar em salvar, será redirecionado a tela de deslocamento.

**Passo 13 –** Ler o termo de responsabilidade, clicar na opção "li, concordo e desejo continuar com a inscrição" e salvar.

| Termo de Responsabilidade                                                                                                    |                                                                      |
|----------------------------------------------------------------------------------------------------|----------------------------------------------------------------------|
| <ol> <li>A Secretaria Escolar Digital (SED) não se responsabiliza por solicitação de inscrição não recebida por motivo de ordem técnica dos computa<br/>comunicação, congestionamento das linhas de comunicação, bem como outros fatores de ordem técnica que impossibilitem a transferência de<br/>2. Afirmo que as informações prestadas e selecionadas são de minha inteira responsabilidade, possibilitando a SED de utilizá-las em qualquer<br/>seus direitos, não podendo ser alegada qualquer espécie de desconhecimento;</li> <li>Informações inverídicas, mesmo que detectadas após a realização da matrícula do aluno, acarretarão em melhor adequação da inscrição e o<br/>praticados pelo candidato, sem prejuízo das ações criminais cabiveis;</li> </ol> | dores, falhas de<br>dados;<br>época, no amparo de<br>dos demais atos |
| ☑ ≪Li, concordo e desejo continuar com a Inscrição                                                                                                    | +                                                                    |
|                                                                                                    | Salvar Volta                                                         |

**Passo 14 –** O sistema apresentará a seguinte mensagem: Inscrição salva com sucesso.

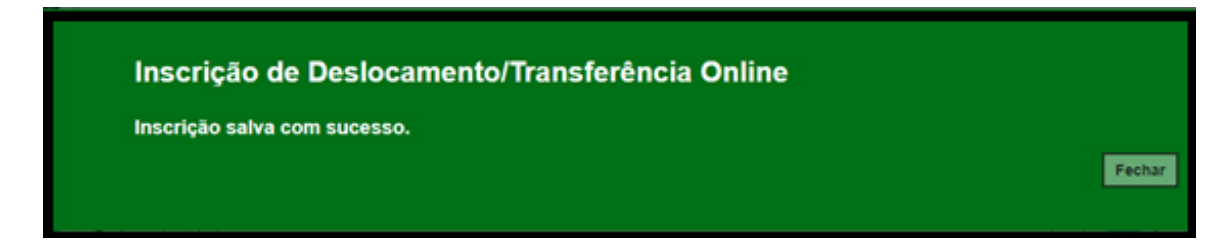

**Passo 15 –** O responsável/estudante receberá o comprovante de inscrição de deslocamento/transferência on-line, com a data e horário que concluiu a inscrição.

| SEC<br>SEC                                                                                                    | RETARIA DA EDUCAÇÃO DO ESTADO DE SÃO PAULO<br>Ecretaria Escolar Digital                                                                                    | $\geq$     |        | 18/12/2<br>Pá | 2020<br>gina      | ) 11:05<br>1 de 1 |  |  |  |  |  |
|----------------------------------------------------------------------------------------------------|----------------------------------------------------------------------------------------------------|------------|--------|---------------|-------------------|-------------------|--|--|--|--|--|
| COMPROVANTE DE INSCRIÇÃO DE DESLOCAMENTO/TRANSFERÊNCIA ONLINE                                                                                                    |                                                                                                    |            |        |               |                   |                   |  |  |  |  |  |
| DADOS DO ALUNO                                                                                                    |                                                                                                    |            |        |               |                   |                   |  |  |  |  |  |
| RA                                                                                                    | XXXXXXXX P                                                                                                    |            |        | NASCIME       | NTO               | 05/01/2013        |  |  |  |  |  |
| NOME                                                                                                    | RAFAEL DOS SANTOS                                                                                                    |            |        |               |                   |                   |  |  |  |  |  |
| MIE                                                                                                    | JESSICA CLENE                                                                                                    |            |        |               |                   |                   |  |  |  |  |  |
| PAL                                                                                                    | DANILO MARINHO                                                                                                    |            |        |               |                   |                   |  |  |  |  |  |
| ENDEREÇO DE RESIDÊNCIA                                                                                                    |                                                                                                    |            |        |               |                   |                   |  |  |  |  |  |
| ODADE                                                                                                    | SAD PAULO                                                                                                    |            | UR.    | 58            | CEP.              | 03552060          |  |  |  |  |  |
| ENDEREÇO                                                                                                    | Rua Professor Tito Novais                                                                                                    | N          | MERO   | 151 8         | AIRRO             | Patrianca         |  |  |  |  |  |
| COMPLEMENTO                                                                                                    | casa                                                                                                    |            |        |               |                   |                   |  |  |  |  |  |
| Electra                                                                                                    | DADOS DA MATRÍCULA ATUAL                                                                                                    |            |        |               |                   |                   |  |  |  |  |  |
| escalo                                                                                                    | 1211 - MINUNE FRANK FRANK (M. 1                                                                                                    | BEDE DE    | ENGNO: | ESTADUAL      | - 56              |                   |  |  |  |  |  |
| ENDERECO                                                                                                    | FRANCISCO DE MEDEIROS JORDAD                                                                                                    | NIMER      | 6.28   | BARRO         | BARRON LAWARENERS |                   |  |  |  |  |  |
| Municipio                                                                                                    | 9648 SAO PALEO                                                                                                    | 100000     |        | CEP           | 022               | 14030             |  |  |  |  |  |
| DISTRITO                                                                                                    | 1259- VLA MEDEROS                                                                                                    | 000        |        | FONE          | -                 |                   |  |  |  |  |  |
| TIPO DE ENSINO                                                                                                    | ENSINO FUNDAMENTAL DE 9 ANOS                                                                                                    |            |        | SÉRE          | 2.4               | NO                |  |  |  |  |  |
| ESCOLA                                                                                                    | DADOS DA ESCOLA DE INSCRIÇÃO                                                                                                    |            |        |               |                   |                   |  |  |  |  |  |
| REGIÃO                                                                                                    | 10208-LESTE 4                                                                                                    | REDE DE EP | VSINO. | ESTADUAL -    | 54                |                   |  |  |  |  |  |
| ENDEREÇO                                                                                                    | CORCATA                                                                                                    | NUMERO     | 540    | BARRO         | JARDI             | MHERCILIA         |  |  |  |  |  |
| MUNICIPIO                                                                                                    | 9668 - SAO PAULO                                                                                                    |            |        | CEP           | 03557             | 010               |  |  |  |  |  |
| DISTRITO                                                                                                    | 1258 - VILA MATILDE                                                                                                    | 000        |        | FONE          |                   |                   |  |  |  |  |  |
| TIPO DE ENSINO                                                                                                    | ENSING FUNDAMENTAL DL 9 ANOS                                                                                                    |            |        | SERVE         | 3" AN             | 9                 |  |  |  |  |  |
|                                                                                                    | NOME E ASSNATURA DO SOLICITANTE OU RESPONSAVEL<br>NOME E ASSNATURA DO DIRETOR OU RECRETARIO DA ESCOLA<br>NOME E ASSNATURA DO DIRETOR OU CIE DA DRETORIA DE |            |        |               |                   |                   |  |  |  |  |  |
| INNINO<br>Para consultar sua matricula, acesse o link: https://sed.educacao.so.gov.br/ConsultaPublica/Consulta<br>utilizando seu R.A. e DATA DE NASCIMENTO.<br>IMPORTANTE<br>ESTA INSCRIÇÃO NÃO É CONSIDERDA UMA MATRICULA, PORTANTO É NECESSÁRIO CONTINUAR FREQUENTANDO SUA ESCOLA ATUAL ATÉ SER<br>COMUNICADO. |                                                                                                    |            |        |               |                   |                   |  |  |  |  |  |

**OBS**: A inscrição não é uma matrícula. O estudante será contemplado mediante a disponibilidade de vaga e tipo de ensino, de acordo com a legislação vigente.

# **Relatório para gerenciamento – DE/UE:**

| Relatório de Movimentações                    |           |               |                                |                  |                  |  |  |  |  |  |
|-----------------------------------------------|-----------|---------------|--------------------------------|------------------|------------------|--|--|--|--|--|
| Ano Letivo:                                   | 2021      |               |                                |                  |                  |  |  |  |  |  |
| Diretoria:                                    | LESTE 4 - |               |                                |                  |                  |  |  |  |  |  |
| Rede de Ensino:                               | ESTADUAL  | - SE -        |                                |                  |                  |  |  |  |  |  |
| Municipio:                                    | SAO PAULO | -             |                                |                  | _                |  |  |  |  |  |
| Fase Inscrição:                               | DESLOCAM  | MENTO -       |                                | 7                | Ц                |  |  |  |  |  |
| Tipo Alteração:                               | TODOS -   |               |                                |                  | <u> </u>         |  |  |  |  |  |
| Q. Pesquisar                                  |           |               |                                |                  |                  |  |  |  |  |  |
| 🔀 Escolher Colunas 🔒 Imprimir 🛛 🗮 Gerar Excel |           |               |                                |                  |                  |  |  |  |  |  |
| Mostrar 10 - registros Filtro                 |           |               |                                |                  |                  |  |  |  |  |  |
| Código da Diretoria                           | Fotal It  | Canceladas II | Inscrições<br>Com Matricula II | Sem Matricula II | ا†<br>Visualizar |  |  |  |  |  |
| 10208 LESTE 4                                 | 2         | 3             | 0                              | 2                | Q                |  |  |  |  |  |

| Relatório - Movimentação de Alunos                                                                                                    | ×                                                                                                    |  |  |  |  |  |
|----------------------------------------------------------------------------------------------------|----------------------------------------------------------------------------------------------------|--|--|--|--|--|
| Ano Letivo:                                                                                                    | κ 2021                                                                                                    |  |  |  |  |  |
| Código Escola:                                                                                                    | 2549                                                                                                    |  |  |  |  |  |
| Escola:                                                                                                    | : ADELAIDE FERRAZ DE OLIVEIRA PROFA                                                                                     |  |  |  |  |  |
| Rede de Ensino:                                                                                                    | ESTADUAL - SE                                                                                                    |  |  |  |  |  |
| Código Diretoria:                                                                                                    | 10208                                                                                                    |  |  |  |  |  |
| Diretoria:                                                                                                    | : LESTE 4                                                                                                    |  |  |  |  |  |
| Código Município:                                                                                                    | к 9663                                                                                                    |  |  |  |  |  |
| Municipio:                                                                                                    | K SAO PAULO                                                                                                    |  |  |  |  |  |
| ×                                                                                                    | IIII Escolher Colunas 🛛 🍓 Imprimir 🛛 IIII Gerar Excel 📄 Gerar PDF                                                       |  |  |  |  |  |
| Mostrar 10 • registros                                                                                                    | Fitro                                                                                                    |  |  |  |  |  |
| Nome 1 Data de 11 RA 11 Escola 11 Unidade 11 Tipo o<br>Program Discrimento RA 11 Discola 11 Discola 11 Nascrito                                     | de II Serie II Fase II Motivo II Deta II Hora II Endereço II Número II Col<br>Inscrição Situação Aluno II Número II Col |  |  |  |  |  |
| PIETRO<br>HENRIQUE<br>CANTEIRO<br>RUBINO<br>24/01/2008<br>000112906605<br>- 8/SP<br>SAWAL<br>PEDRO<br>N° 189-<br>PROF<br>PROF<br>PATRIARCA<br>DE 9/ | SIND<br>MENTAL 8 Desiocamento INTERESSE 18/12/2020 11:53:38 Alivo Protesor 151 CA<br>ANACS Tab Novasis                  |  |  |  |  |  |

| Relatório - Total de Movimentações por Escola |                                   |            |               |                  |                 |                 |            |  |  |
|-----------------------------------------------|-----------------------------------|------------|---------------|------------------|-----------------|-----------------|------------|--|--|
| Ano Letivo:                                   |                                   |            | 2021          |                  |                 |                 |            |  |  |
| Código Diretoria:                             |                                   |            | 10208         |                  |                 |                 |            |  |  |
| Diretoria:                                    |                                   |            | LESTE 4       |                  |                 |                 |            |  |  |
| Rede de Ensino:                               |                                   |            | ESTADUAL - SE |                  |                 |                 |            |  |  |
|                                               | Município:                        |            |               | SAO PAULO        |                 |                 |            |  |  |
| ×                                             | 30                                |            |               | Escolher Colunas | 🖨 Imprimir      | III Gerar Excel | Gerar PDF  |  |  |
| Mostrar 10 💌 regist                           | Mostrar 10 • registros            |            |               |                  |                 | Filtro          |            |  |  |
| lt.                                           | llene de Facelo                   | Inscrições |               |                  | lt.             | lt.             |            |  |  |
| Codigo da Escola                              | Nome da Escola                    | Total 17   | Canceladas 1  | Com Matricula 11 | Sem Matricula 1 | Rede            | visualizar |  |  |
| 2549                                          | ADELAIDE FERRAZ DE OLIVEIRA PROFA | 1          | 0             | 0                | 1               | ESTADUAL - SE   | Q          |  |  |
| 908997                                        | MENOTTI DEL PICCHIA POETA         | 1          | 0             | 0                | 1               | ESTADUAL - SE   | ٩          |  |  |
| 1727                                          | VICTOR MIGUEL ROMANO PROF         | 0          | 0             | 0                | 0               | ESTADUAL - SE   |            |  |  |
| 1752                                          | AROLDO DE AZEVEDO PROF            | 0          | 0             | 0                | 0               | ESTADUAL - SE   | -          |  |  |